# Acceda a la CLI mediante PuTTY mediante una conexión de consola en los switches gestionados Cisco Business serie 350

## Objetivo

Se puede acceder a los switches y configurarlos mediante la interfaz de línea de comandos (CLI). El acceso a la CLI permite ingresar comandos en una ventana basada en terminal. Para un usuario que ha tenido más experiencia con los comandos de terminal, esta puede ser una alternativa más fácil para navegar por la utilidad de configuración web. Algunas tareas, como recuperar una contraseña de administrador, sólo se pueden realizar a través de la CLI. Para acceder a la CLI debe utilizar un cliente SSH. PuTTY es un cliente SSH estándar y se puede encontrar <u>aquí</u>. Este documento asume que se está conectando al switch mediante PuTTY.

El objetivo de este documento es mostrarle cómo acceder a la interfaz de línea de comandos (CLI) de un switch Cisco Business serie 350 y un cliente Secure Shell (SSH).

### Dispositivos aplicables | Versión de software

- CBS350 (Ficha técnica) | 3.0.0.69 (Descargar última)
- CBS350-2X (Ficha técnica) | 3.0.0.69 (Descargar última)
- CBS350-4X (Ficha técnica) | 3.0.0.69 (Descargar última)

### Acceso a la CLI mediante PuTTY con una conexión de consola

Paso 1. Conecte el conmutador al ordenador mediante un cable serie estándar de 9 pines.

El cable de consola de Cisco DB9 a RJ45 también admite conexiones de consola, pero sólo si el switch tiene un puerto de consola RJ45. Un puerto de consola RJ45 se asemeja a un puerto Ethernet y se etiqueta como CONSOLE en la parte posterior del switch.

Los ordenadores portátiles más recientes no tienen puertos serie, por lo que en este caso debe utilizar un adaptador USB a serie. Cuando conecta eso a un equipo, le asigna un número de puerto COM que no es COM1. Si este es el caso, debe saber dónde buscar el número de puerto COM correcto al configurar la conexión con PuTTY. Haga clic con el botón derecho del ratón en el menú Inicio/logotipo de Windows y haga clic en Administrador de dispositivos para abrirlo.

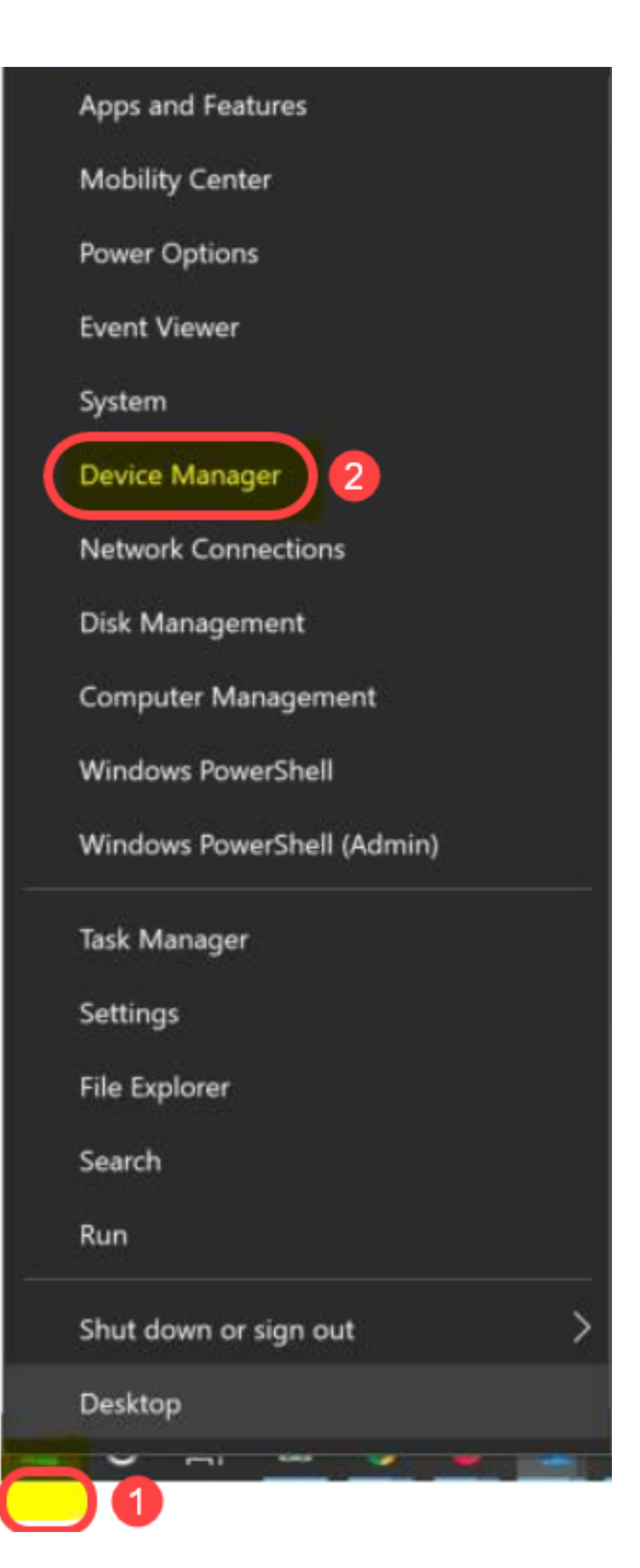

En el Administrador de dispositivos, debería ver qué puerto COM se proporciona al adaptador USB. En este caso, debería utilizar COM4 para la línea serial para realizar la conexión.

| 击 Device Manager                                                                                                    |                                                                                                    |                                  |             |
|----------------------------------------------------------------------------------------------------|----------------------------------------------------------------------------------------------------|----------------------------------|-------------|
| File Action View                                                                                                    | Help                                                                                                    |                                  |             |
|                                                                                                    | <u>,</u>                                                                                                    |                                  |             |
| <ul> <li>Computer</li> <li>Disk drives</li> <li>Display adaption</li> <li>Firmware</li> <li>Firmware</li> <li>Firmware</li> <li>Firmware</li> <li>IDE ATA/ATAP</li> <li>IDE ATA/ATAP</li> <li>Imaging dev</li> <li>Keyboards</li> <li>Keyboards</li> <li>Memory tech</li> <li>Mice and oth</li> <li>Monitors</li> <li>Monitors</li> <li>Network ada</li> <li>Ports (COM &amp; USB Serial</li> <li>VES Serial</li> <li>Print queues</li> </ul> | oters<br>face Devices<br>I controllers<br>ices<br>nology devices<br>ner pointing device<br>pters<br>& LPT)<br>ctive Management<br>al Port (COM4) | s<br>Technology -                | SOL (COM3)  |
| > Processors                                                                                                    |                                                                                                    |                                  |             |
| PuTTY Configuration                                                                                                    |                                                                                                    |                                  | ? ×         |
| - Session                                                                                                    | Basic options                                                                                                    | s for your PuTTY se              | ession      |
| - Terminal                                                                                                    | Specify the destination                                                                                                    | you want to conne                | ct to       |
| Bell                                                                                                    | COM4                                                                                                    |                                  | 9600        |
| - Features<br>- Window                                                                                                    | Connection type:                                                                                                    | O Rlogin O SSI                   | H () Serial |
| Behaviour<br>Translation<br>Selection<br>Colours                                                                                                    | Load, save or delete a Saved Sessions                                                                                                    | stored session                   |             |
|                                                                                                    | Default Settings                                                                                                    |                                  | Load        |
| -Proxy                                                                                                    | Switch                                                                                                    |                                  | Save        |
| - Telnet<br>- Rlogin                                                                                                    |                                                                                                    |                                  | Save        |
| + SSH<br>Serial                                                                                                    |                                                                                                    |                                  | Delete      |
|                                                                                                    | Close window on exit:                                                                                                    | er <ul> <li>Only on c</li> </ul> | slean exit  |
| About Help                                                                                                    |                                                                                                    | Open                             | Cancel      |

| Jategory:                                          |                                                                          |            |
|----------------------------------------------------|--------------------------------------------------------------------------|------------|
| Session     Logging     Terminal     Keyboard      | Options controlling<br>Select a serial line<br>Serial line to connect to | COM4       |
| Features                                           | Configure the serial line                                                |            |
| Window                                             | Speed (baud)                                                             | 9600       |
| Behaviour                                          | Data bits                                                                | 8          |
| Translation<br>+ Selection<br>Colours              | Stop bits                                                                | 1          |
|                                                    | Parity                                                                   | None       |
| Data                                               | Flow control                                                             | XON/XOFF ~ |
| - Proxy<br>- Telnet<br>- Rlogin<br>★ SSH<br>Serial |                                                                          |            |

Paso 2. Abra la aplicación PuTTY. Se abre la ventana Configuración de PuTTY:

| Category:                                                             |                                                          |
|-----------------------------------------------------------------------|----------------------------------------------------------|
| ⊟ Session                                                             | Basic options for your PuTTY session                     |
| Logging                                                               | Specify the destination you want to connect to           |
| Keyboard                                                              | Host Name (or IP address) Port                           |
| Eell<br>Features<br>⊡. Window                                         | Connection type:<br>Raw C Telnet Rlogin SSH Serial       |
| Appearance<br>Behaviour<br>Translation<br>Selection                   | Load, save or delete a stored session<br>Saved Sessions  |
| Colours<br>Connection<br>Data<br>Proxy<br>Telnet<br>Rlogin<br>try SSH | Default Settings Load Save Delete                        |
| Serial                                                                | Close window on exit:<br>Always Never Only on clean exit |
| About                                                                 | Open Cancel                                              |

Paso 3. En el campo *Tipo de conexión*, haga clic en el botón de opción **Serial**.

| Category:                                                                      |                                                                                                    |
|--------------------------------------------------------------------------------|----------------------------------------------------------------------------------------------------|
| Session                                                                        | Basic options for your PuTTY session                                                                   |
| ····· Logging<br>⊡·· Terminal<br>···· Keyboard<br>···· Bell                    | Specify the destination you want to connect to         Serial line       Speed         COM1       9600 |
| Features<br>⊟ Window                                                           | Connection type:<br>◎ Raw ◎ Telnet ◎ Rlogin ◎ SSH                                                      |
| Appearance<br>Behaviour<br>Translation<br>Selection<br>Colours                 | Load, save or delete a stored session<br>Saved Sessions                                                |
| ⊡ · Connection<br>··· Data<br>··· Proxy<br>··· Telnet<br>··· Rlogin<br>⊕ · SSH | Load<br>Save<br>Delete                                                                                 |
| Serial                                                                         | Close window on exit:<br>Always Never Only on clean exit                                               |
| About                                                                          | Open Cancel                                                                                            |

Paso 4. En el campo de navegación Categoría, elija Serie.

|                                                                                                    | Basic options for your PuTTY session                                                                                                    |
|----------------------------------------------------------------------------------------------------|----------------------------------------------------------------------------------------------------|
| <ul> <li>Logging</li> <li>Terminal</li> <li>Keyboard</li> <li>Bell</li> <li>Features</li> <li>Window</li> <li>Appearance</li> <li>Behaviour</li> <li>Translation</li> <li>Selection</li> <li>Colours</li> <li>Connection</li> <li>Data</li> <li>Proxy</li> <li>Telnet</li> <li>Rlogin</li> <li>SSH</li> </ul> | Specify the destination you want to connect to         Serial line       Speed         COM1       9600         Connection type:       Raw         Raw       Telnet       Rlogin         Saved Sessions       Save         Default Settings       Load         Save       Delete |
| Serial                                                                                                    | Close window on exit:<br>Always      Never      Only on clean exit                                                                                                    |
| About                                                                                                    | Open Cancel                                                                                                    |

Se abre la página *Opciones que controlan las líneas seriales locales*:

| Category:                                                                                                    |                                                                                                    |                                            |
|----------------------------------------------------------------------------------------------------|----------------------------------------------------------------------------------------------------|--------------------------------------------|
| Session                                                                                                    | Options controlling                                                                                                    | g local serial lines                       |
| Session     Logging     Terminal     Keyboard     Bell     Features     Window     Appearance     Behaviour     Translation     Selection     Colours     Connection     Proxy     Telnet     Rlogin     SSH | Options controlling<br>Select a serial line<br>Serial line to connect to<br>Configure the serial line<br>Speed (baud)<br>Data bits<br>Stop bits<br>Parity<br>Flow control | COM1<br>9600<br>8<br>1<br>None<br>XON/XOFF |
| About                                                                                                    |                                                                                                    | Dpen Cancel                                |

Paso 5. En el campo *Línea serial a la que conectarse*, introduzca el puerto COM al que está conectado el dispositivo. El puerto COM predeterminado es COM1.

| Category:                                                                  | Options controlling       | local serial lines |
|----------------------------------------------------------------------------|---------------------------|--------------------|
|                                                                            | Select a serial line      |                    |
| ⊡ · Terminal<br>···· Keyboard                                              | Serial line to connect to | COM1               |
| Bell<br>Features                                                           | Configure the serial line |                    |
| ⊡ · Window                                                                 | Speed (baud)              | 9600               |
| ···· Appearance<br>···· Behaviour                                          | Data bits                 | 8                  |
| ···· Translation                                                           | Stop bits                 | 1                  |
| Selection<br>Colours                                                       | Parity                    | None 🔻             |
| Connection                                                                 | Flow control              | XON/XOFF -         |
| ··· Data<br>··· Proxy<br>··· Telnet<br>··· Rlogin<br>⊕·· SSH<br>··· Serial |                           |                    |
| About                                                                      |                           | Open Cancel        |

Paso 6. En el campo *Speed (baudios)*, introduzca la velocidad de transmisión digital compatible con el switch. Para los switches gestionados serie 300 y 500, la velocidad debe configurarse en **115200**.

| Category:                                                                     |                                                                                |                      |
|-------------------------------------------------------------------------------|--------------------------------------------------------------------------------|----------------------|
|                                                                               | Options controlling                                                            | g local serial lines |
| ····· Logging<br>⊡·· Terminal<br>···· Keyboard<br>···· Bell                   | Select a serial line<br>Serial line to connect to<br>Configure the serial line | COM1                 |
| ····· Features                                                                | Speed (baud)                                                                   | 115200               |
| Appearance<br>Behaviour                                                       | Data bits                                                                      | 8                    |
| Translation                                                                   | Stop bits                                                                      | 1                    |
| Selection<br>Colours                                                          | Parity                                                                         | None -               |
| Colours<br>Connection<br>Data<br>Proxy<br>Telnet<br>Rlogin<br>€ SSH<br>Serial | Flow control                                                                   | XON/XOFF •           |
| About                                                                         |                                                                                | Open Cancel          |

Paso 7. En el campo *Bits de datos*, introduzca el número de bits de datos utilizados para cada carácter. El valor recomendado es **8**.

| Category:                                            |                           |                      |
|------------------------------------------------------|---------------------------|----------------------|
| En Session                                           | Options controlling       | ) local serial lines |
| ⊡ · Terminal<br>···· Keyboard                        | Serial line to connect to | COM1                 |
| Bell<br>Features                                     | Configure the serial line |                      |
| Window                                               | Speed (baud)              | 115200               |
| Appearance<br>Behaviour                              | Data bits                 | 8                    |
| ···· Translation                                     | Stop bits                 | 1                    |
| Selection<br>Colours                                 | Parity                    | None 💌               |
| Connection                                           | Flow control              | None 🔻               |
| Data<br>Proxy<br>Telnet<br>Rlogin<br>⊕ SSH<br>Serial |                           |                      |
| About                                                |                           | Open Cancel          |

Paso 8. En el campo *Detener bits*, ingrese el número de bits que se enviarán al final de cada carácter. El bit de detención informa a la máquina que ha alcanzado el final de un byte. El valor recomendado es **1**.

| Category:               |                           |                   |
|-------------------------|---------------------------|-------------------|
|                         | Options controlling       | ocal serial lines |
| Logging                 | Select a serial line      |                   |
| Keyboard                | Serial line to connect to | COM1              |
| Bell<br>Features        | Configure the serial line |                   |
|                         | Speed (baud)              | 115200            |
| Appearance<br>Behaviour | Data bits                 | 8                 |
| ···· Translation        | Stop bits                 | 1                 |
| Selection<br>Colours    | Parity                    | None 👻            |
|                         | Flow control              | None 👻            |
| Data<br>Proxy           |                           |                   |
| Telnet                  |                           |                   |
| Rlogin<br>I∓⊡ SSH       |                           |                   |
| Serial                  |                           |                   |
|                         |                           |                   |
|                         |                           |                   |
| About                   | O                         | Den Cancel        |

Paso 9. En el menú desplegable *Paridad*, seleccione el método para detectar errores en la transmisión. El método recomendado para detectar errores en la transmisión es **None**.

| Category:                                                                                 |                           |                      |
|-------------------------------------------------------------------------------------------|---------------------------|----------------------|
| Session                                                                                   | Options controlling       | ) local serial lines |
| Logging                                                                                   | Select a serial line      |                      |
| - Keyboard                                                                                | Serial line to connect to | COM1                 |
| Features                                                                                  | Configure the serial line |                      |
| - Window                                                                                  | Speed (baud)              | 115200               |
| Behaviour                                                                                 | Data bits                 | 8                    |
| Translation                                                                               | Stop bits                 | 1                    |
| Colours                                                                                   | Parity                    | None 🔹               |
| Colours<br>⊡ Connection<br>□ Data<br>□ Proxy<br>□ Telnet<br>□ Rlogin<br>⊡ SSH<br>□ Serial | Flow control              | None 🔻               |
| About                                                                                     |                           | Open Cancel          |

Paso 10. En el menú desplegable *Control de flujo*, seleccione el método para evitar el desbordamiento de datos. El método recomendado para evitar el desbordamiento de datos es **None**.

| Category:               |                           |                      |
|-------------------------|---------------------------|----------------------|
| E. Session              | Options controlling       | g local serial lines |
| Logging                 | Select a serial line      |                      |
| erminal<br>Keyboard     | Serial line to connect to | COM1                 |
| Bell                    | Configure the serial line |                      |
| · Window                | Speed (baud)              | 115200               |
| Appearance<br>Behaviour | Data bits                 | 8                    |
| Translation             | Stop bits                 | 1                    |
| Selection<br>Colours    | Parity                    | None                 |
|                         | Flow control              | None 🔹               |
| ···· Data<br>···· Proxy |                           |                      |
| Telnet                  |                           |                      |
|                         |                           |                      |
| Serial                  |                           |                      |
|                         |                           |                      |
|                         |                           |                      |
| About                   |                           | Open Cancel          |

Paso 11. (Opcional) Para guardar la configuración de conexión para uso futuro, vaya al panel de navegación *Categoría* y elija **Sesión**. Si no desea guardar los parámetros de conexión, vaya al paso 14.

| Real PuTTY Configuration                              |                                                   | X           |  |  |  |
|-------------------------------------------------------|---------------------------------------------------|-------------|--|--|--|
| Category:                                             |                                                   |             |  |  |  |
|                                                       | Options controlling local serial lines            |             |  |  |  |
| Terminal                                              | Select a serial line<br>Serial line to connect to | COM1        |  |  |  |
| Bell<br>Features<br>Window<br>Appearance<br>Behaviour | Configure the serial line                         |             |  |  |  |
|                                                       | Speed (baud)                                      | 115200      |  |  |  |
|                                                       | Data bits                                         | 8           |  |  |  |
| - Translation                                         | Stop bits                                         | 1           |  |  |  |
| Connection                                            | Parity                                            | None 🔻      |  |  |  |
|                                                       | Flow control                                      | None 🔻      |  |  |  |
| Proxy                                                 |                                                   |             |  |  |  |
| - Telnet                                              |                                                   |             |  |  |  |
| ⊕- SSH                                                |                                                   |             |  |  |  |
| Serial                                                |                                                   |             |  |  |  |
|                                                       |                                                   |             |  |  |  |
| About                                                 |                                                   | Open Cancel |  |  |  |

Paso 12. En el campo *Guardar sesiones*, ingrese un nombre para la configuración que se guardará como.

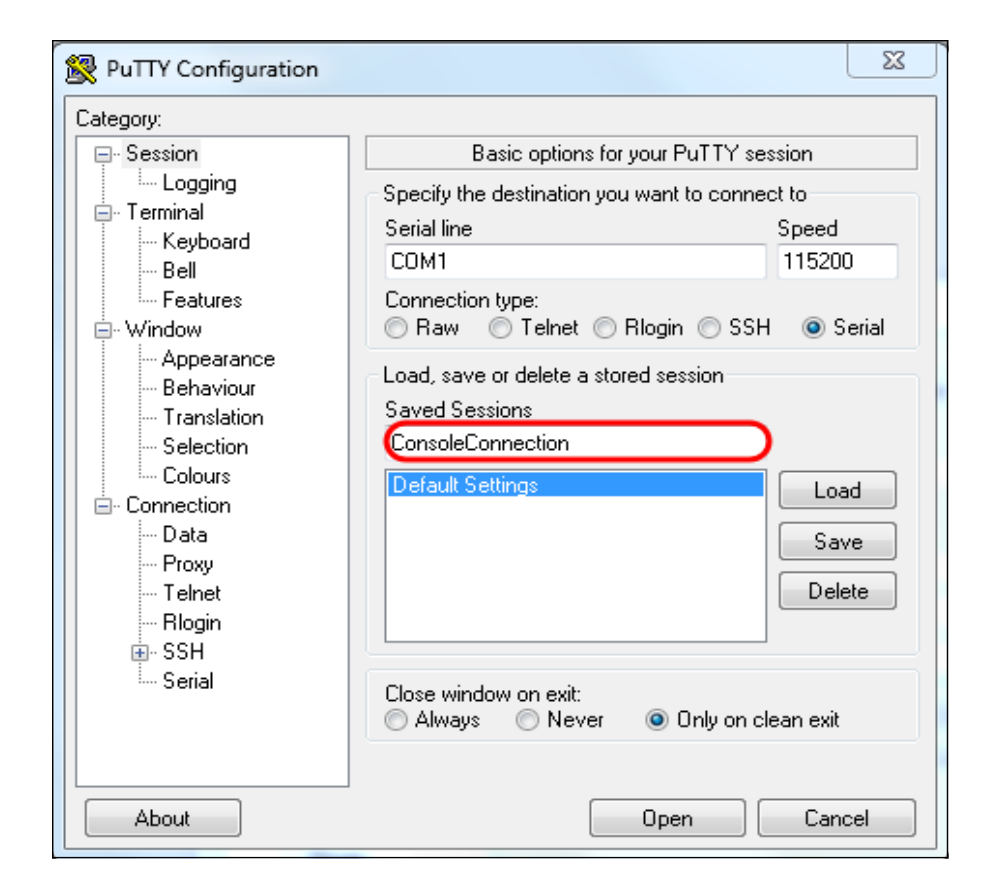

#### Paso 13. Click Save.

| 🕵 PuTTY Configuration                                                                                                    |                                                                                                    | 23                                                                                  |
|----------------------------------------------------------------------------------------------------|----------------------------------------------------------------------------------------------------|-------------------------------------------------------------------------------------|
| Category:                                                                                                    |                                                                                                    |                                                                                     |
| Category:<br>Session<br>Logging<br>Terminal<br>Keyboard<br>Bell<br>Features<br>Window<br>Appearance<br>Behaviour<br>Translation<br>Selection<br>Colours<br>Connection<br>Data<br>Proxy<br>Telnet<br>Rlogin<br>SSH<br>Serial | Basic options for your PuTTY<br>Specify the destination you want to co<br>Serial line<br>COM1<br>Connection type:<br>Raw Telnet Rlogin S<br>Load, save or delete a stored session<br>Saved Sessions<br>ConsoleConnection<br>Default Settings | r' session<br>nnect to<br>Speed<br>115200<br>SSH I Serial<br>Load<br>Save<br>Delete |
| About                                                                                                    | Open                                                                                                    | Cancel                                                                              |

Paso 14. Haga clic en Abrir.

| Category:                                                                                                    |                                                                                                    |                                                  |
|----------------------------------------------------------------------------------------------------|----------------------------------------------------------------------------------------------------|--------------------------------------------------|
| Category:<br>Session<br>Cogging<br>Terminal<br>Keyboard<br>Bell<br>Features<br>Window<br>Appearance<br>Behaviour<br>Translation | Options controlling<br>Select a serial line<br>Serial line to connect to<br>Configure the serial line<br>Speed (baud)<br>Data bits<br>Stop bits | g local serial lines<br>COM1<br>115200<br>8<br>1 |
| Selection     Colours     Connection     Data     Proxy     Telnet     Rlogin     SSH     Serial                                | Parity<br>Flow control                                                                                                    | None                                             |
| About                                                                                                    |                                                                                                    | Open Cancel                                      |

Se abre la ventana de la consola COM1 - PuTTY.

Paso 15. Pulse **Intro** en el teclado para activar la interfaz de línea de comandos (CLI). Se muestra el mensaje de inicio de sesión:

|      |       |  |  |  | ^ |
|------|-------|--|--|--|---|
| User | Name: |  |  |  |   |
|      |       |  |  |  |   |
|      |       |  |  |  |   |
|      |       |  |  |  |   |
|      |       |  |  |  |   |
|      |       |  |  |  |   |
|      |       |  |  |  |   |
|      |       |  |  |  |   |
|      |       |  |  |  |   |
|      |       |  |  |  |   |
|      |       |  |  |  |   |
|      |       |  |  |  |   |
|      |       |  |  |  |   |
|      |       |  |  |  |   |
|      |       |  |  |  | * |

Paso 16. Introduzca el nombre de usuario. El nombre de usuario predeterminado es *cisco*.

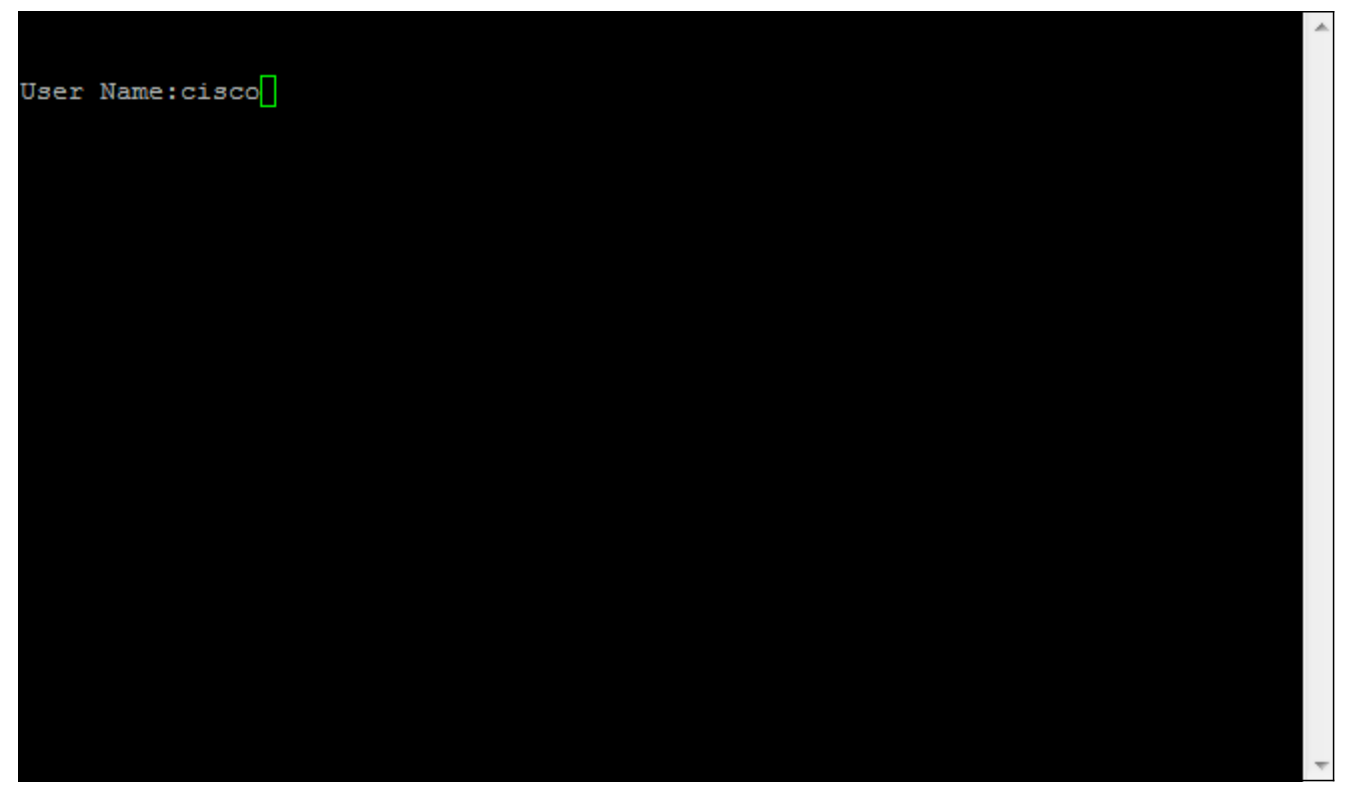

Paso 17. Ingrese la contraseña. La contraseña predeterminada es cisco.

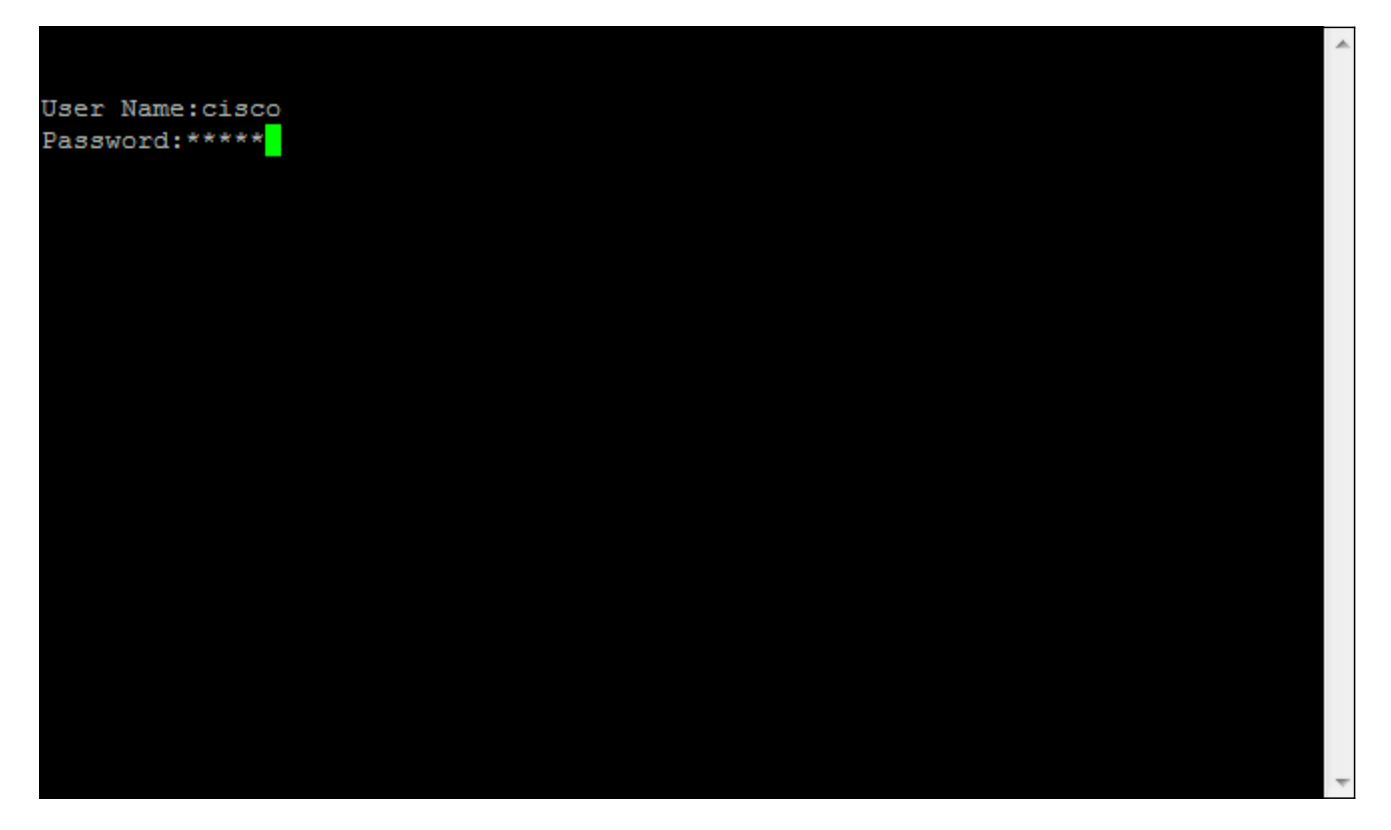